## SBK MOTO RACING 使用説明

Step1:請先至遊戲官網下載 DEMO 版至桌面 Step2:在 L用滑鼠左鍵點兩下<sup>,</sup>確認選擇 English(United States)後按

## NEXT<sup>,</sup>跑完後再按一次 NEXT

Step3: <sup>● Laccept the terms of the license agreement</sup> 選擇同意後按 NEXT 再按 NEXT 再按 INSTALL 即

開始安裝。安裝後會詢問是否安裝 DirectX 9.0c,請視個人需求安裝。

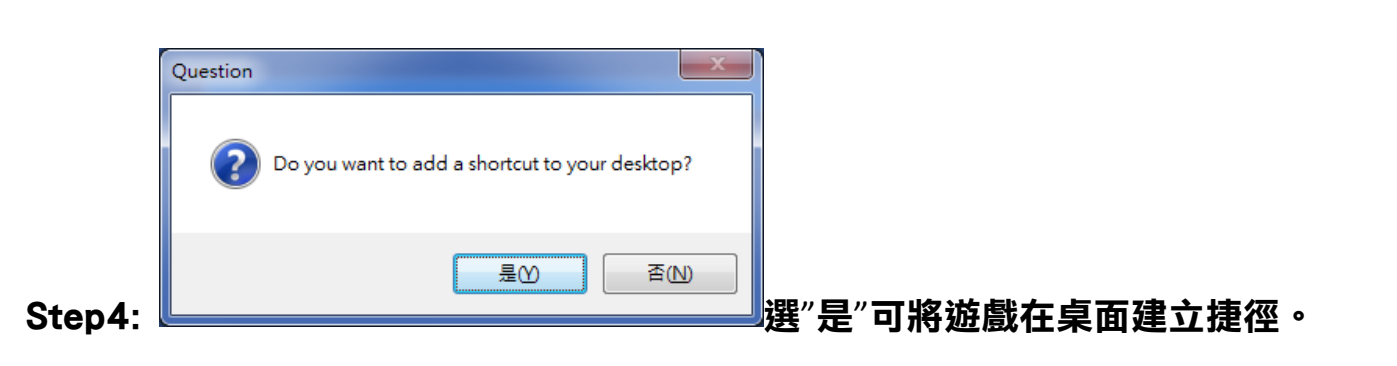

🗹 Play the game now

Go to ReadMe file 再按 FINISH 完成安裝即進入遊戲。

| SUPERBIKE WORLD CHAMPION | VSHIPM                           |                | AND CONTRACTOR |  |
|--------------------------|----------------------------------|----------------|----------------|--|
| Select language          | /ideo Settings / Config Graphics | Audio Settings | Network        |  |
| © English                | 🖗 Italian                        | German         |                |  |
|                          |                                  |                |                |  |
| • Spanish                | 🕵 💿 French                       |                |                |  |
| v1.0                     |                                  |                |                |  |
| EXIT                     | DEFAULT                          | PLAY           | UPDATES        |  |

再按 ENTER 進入遊戲。

Step6:Arcade 按 ENTER 進入, 再往右選擇至 Options 再按 ENTER 進入, 選 Controller

按 ENTER<sup>,</sup>然後畫面中預設值為 KEYBOARD<sup>,</sup>此時請確定您的接收器已經連接至電 腦上<sup>,</sup>然後按鍵盤之右方向選擇至 JOYPAD 1。

Step7:此時按 ESC 退出<sup>,</sup>會出現 CONFIRM THESE CONTROLLER SETTING?<sup>,</sup>請選 擇 YES 後按 ENTER<sup>,</sup>再按 ESC<sup>,</sup>然後選 QUICK RACE 按 ENTER<sup>,</sup>再選 GO TO RACE 開始遊戲。

Step8:進入遊戲後會出現一個畫面,可按 ENTER 跳過,LOADING 完後再按 ENTER (PROCESSING)進入遊戲,再按 SKIP 跳過列表後即開始遊戲。